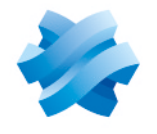

### STORMSHIELD

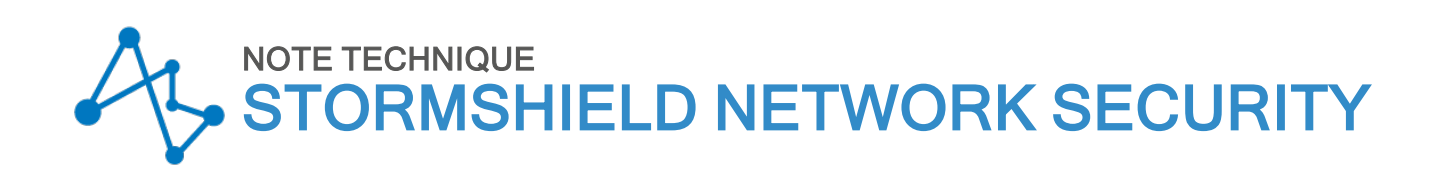

# PROTÉGER L'ACCÈS AU PANNEAU DE CONFIGURATION DE L'UEFI DES FIREWALLS SNS

Dernière mise à jour du document : 21 mai 2025 Référence : sns-fr-UEFI protection note technique

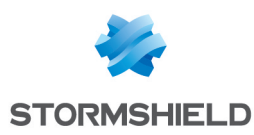

# Table des matières

| Historique des modifications           |    |
|----------------------------------------|----|
| Avant de commencer                     | 4  |
| Prérequis                              | 5  |
| Disposer des équipements nécessaires   | 5  |
| SN-XS-Series-170                       | 6  |
| SN-S-Series-220 et SN-S-Series-320     | 9  |
| SN-M-Series-520                        |    |
| SN-M-Series-720 et SN-M-Series-920     |    |
| SN1100 et SN3100                       |    |
| SN-L-Series-2200 et SN-L-Series-3200   | 21 |
| SN-XL-Series-5200 et SN-XL-Series-6200 | 24 |
| SNi10                                  |    |
| SNi20                                  |    |
| Pour aller plus loin                   |    |

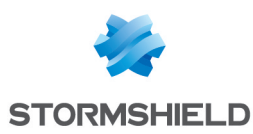

# Historique des modifications

| Date            | Description                                                                                                    |
|-----------------|----------------------------------------------------------------------------------------------------|
| 21 mai 2025     | - Ajout d'un prérequis concernant l'installation d'un pilote dans la section "Prérequis"                                      |
| 3 décembre 2024 | - Ajout des firewalls SN-XS-Series-170, SN-L-Series-2200, SN-L-Series-3200, SN-XL-<br>Series-5200, SN-XL-Series-6200 et SNi10 |
| 25 mai 2023     | - Ajout des firewalls SN-S-Series-220, SN-S-Series-320, SN-M-Series-520, SN-M-<br>Series-720 et SN-M-Series-920               |
| 13 juin 2022    | - Nouveau document                                                                                                    |

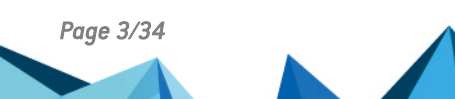

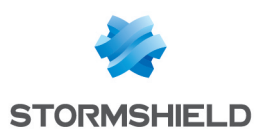

## Avant de commencer

Cette note technique explique comment activer ou désactiver la protection par mot de passe du panneau de configuration de l'UEFI des firewalls SNS.

Dans le cadre de l'activation de la fonctionnalité Secure Boot, il est recommandé, pour des raisons de sécurité, de protéger au préalable l'accès au panneau de configuration de l'UEFI du firewall SNS par un mot de passe.

Si la fonctionnalité Secure Boot est activée par défaut sur le firewall SNS, il est recommandé de protéger l'accès au panneau de configuration de l'UEFI dès que possible.

#### 🕛 IMPORTANT

Le mot de passe défini devra être conservé dans un espace sécurisé et sauvegardé. En cas de perte, vous ne serez plus en mesure de mettre à jour l'UEFI du firewall SNS. Stormshield n'est pas en mesure de retrouver ce mot de passe.

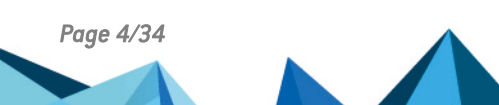

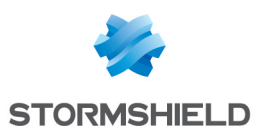

# Prérequis

Cette section présente les prérequis nécessaires pour activer ou désactiver la protection par mot de passe du panneau de configuration de l'UEFI des firewalls SNS.

### Disposer des équipements nécessaires

- Un ordinateur avec un émulateur de terminal installé (PuTTY par exemple) et le pilote PL23XX USB-to-Serial installé si la connexion côté firewall SNS s'effectue sur un port USB-C.
- Pour les firewalls SN-XS-Series-170, SN-S-Series-220, SN-S-Series-320, SN-M-Series-520, SN-M-Series-720, SN-M-Series-920 et SNi10 : un câble USB-A vers USB-C fourni avec le firewall SNS.
- Pour les firewalls SN1100, SN3100 et SNi20 : un câble série RJ45 vers RS232 fourni avec le firewall SNS, et si besoin, un adaptateur RS232 vers USB côté ordinateur.
- Pour les firewalls SN-L-Series-2200, SN-L-Series-3200, SN-XL-Series-5200 et SN-XL-Series-6200 : un câble USB-A vers USB-C fourni avec le firewall SNS ; ou un câble série RJ45 vers RS232 fourni avec le firewall SNS, et si besoin, un adaptateur RS232 vers USB côté ordinateur.

### 🚺 NOTE

Selon le modèle de firewall SNS, le panneau de configuration de l'UEFI peut également être affiché directement sur un écran. La connectique diffère selon le modèle de firewall SNS :

- SNi20 : connectique micro HDMI,
- SN1100, SN3100, SN-L-Series-2200 et SN-L-Series-3200 : connectique HDMI,
- SN-XL-Series-5200 et SN-XL-Series-6200 : connectique VGA.

Un clavier USB doit également être relié sur le firewall SNS.

Poursuivez cette note technique selon le modèle de firewall SNS concerné.

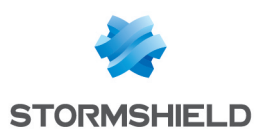

# SN-XS-Series-170

### Activer la protection par mot de passe du panneau de configuration de l'UEFI

- 1. Raccordez l'ordinateur au firewall SNS avec le câble USB-A vers USB-C.
- 2. Ouvrez l'émulateur de terminal et renseignez le port série et le baudrate (115200).
- 3. Démarrez ou redémarrez le firewall SNS et appuyez immédiatement plusieurs fois sur la touche **[Suppr]** du clavier pour interrompre la séquence de démarrage du firewall SNS.
- 4. Placez-vous dans l'onglet Security en utilisant les flèches du clavier.
- 5. Sélectionnez Administrator Password et appuyez sur [Entrée].
- 6. Dans la fenêtre Create New Password, tapez le mot de passe voulu et appuyez sur [Entrée].
- 7. Dans la fenêtre Confirm New Password, confirmez le mot de passe et appuyez sur [Entrée].

#### **IMPORTANT**

Le mot de passe défini devra être conservé dans un espace sécurisé et sauvegardé. En cas de perte, vous ne serez plus en mesure de mettre à jour l'UEFI du firewall SNS. Stormshield n'est pas en mesure de retrouver ce mot de passe.

|           |        |            |           | Aptio Se    | stup – . | AMI    |                                |
|-----------|--------|------------|-----------|-------------|----------|--------|--------------------------------|
| М         | 4ain   | Advanced   | Chipset   | Security    | Boot     | Save & | Exit                           |
| Pa        | asswo: | rd Descrip | tion      |             |          |        | Set Administrator<br> Password |
| Ad        |        |            |           |             |          |        |                                |
| <br> > Se | cure   | Boot       |           | -Confirm M  | iew Pas  | sword- |                                |
|           |        |            |           |             |          |        | <: Select Screen               |
|           |        |            |           |             |          |        | Enter: Select                  |
|           |        |            |           |             |          |        | 1+/-: Change Opt.              |
|           |        |            |           |             |          |        | [F1: General Help              |
|           |        |            |           |             |          |        | F2: Previous Values            |
|           |        |            |           |             |          |        | [F3: Optimized Defaults        |
| L         |        |            |           |             |          |        | F4: Save & Reset               |
| 1         |        |            |           |             |          |        | [ESC: Exit                     |
| \         |        |            |           |             |          |        |                                |
|           |        |            | Version : | 2.22.1282 0 | Copyrig  | ht (C) | 2022 AMI                       |

- 8. Appuyez sur [Échap] et placez-vous dans l'onglet Save & Exit.
- 9. Sélectionnez Save Changes and Reset et appuyez sur [Entrée].

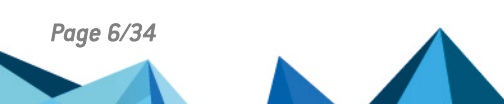

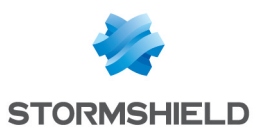

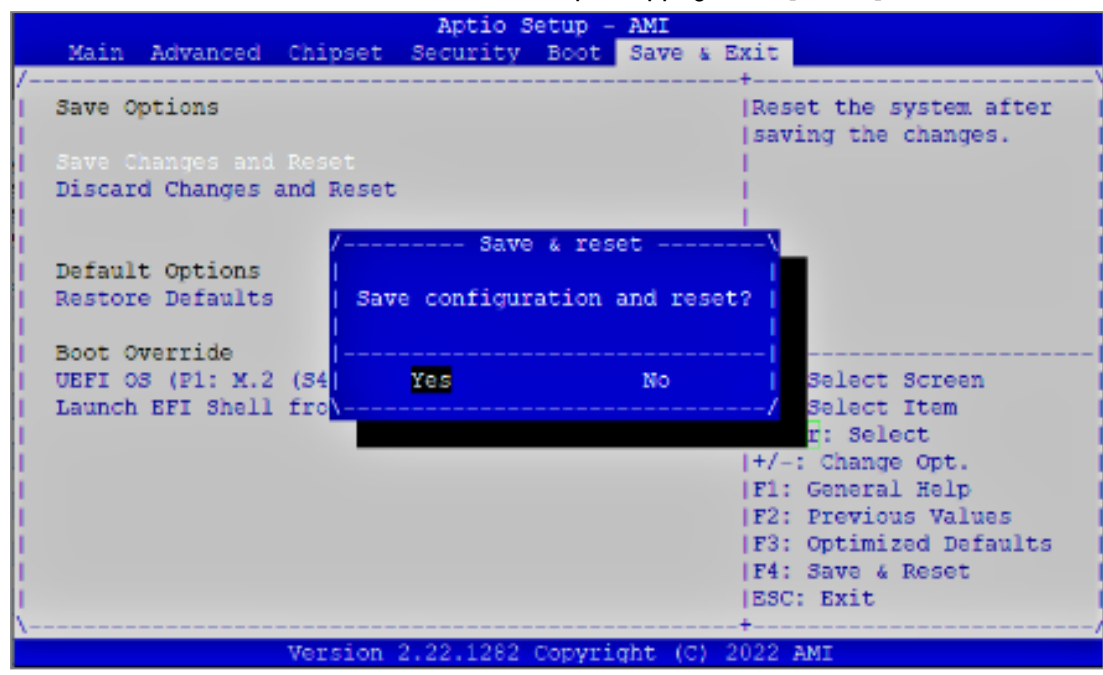

- 1. Raccordez l'ordinateur au firewall SNS avec le câble USB-A vers USB-C.
- 2. Ouvrez l'émulateur de terminal et renseignez le port série et le baudrate (115200).
- 3. Démarrez ou redémarrez le firewall SNS et appuyez immédiatement plusieurs fois sur la touche **[Suppr]** du clavier pour interrompre la séquence de démarrage du firewall SNS.
- 4. Entrez le mot de passe d'accès du panneau de configuration de l'UEFI.
- 5. Placez-vous dans l'onglet Security en utilisant les flèches du clavier.
- 6. Sélectionnez Administrator Password et appuyez sur [Entrée].
- 7. Dans la fenêtre Create New Password, laissez vide et appuyez sur [Entrée].

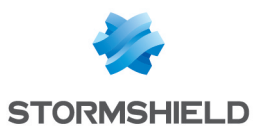

| Main Advanced (    | Aptio Se<br>Chipset Security | tup - AMI<br>Boot Save s I | Gxit                                     |
|--------------------|------------------------------|----------------------------|------------------------------------------|
| Password Descripti | ion                          |                            | Set Administrator                        |
| Administrator Pass |                              |                            |                                          |
|                    | / WAR<br>                    | NING                       | \<br>I                                   |
| > Secure Boot      | Clear Old Pass               | word. Continu              | e?  <br> <br>                            |
|                    | Yes                          | No                         | Select Screen<br>Sclect Item             |
|                    |                              |                            | r: Select<br> +/-: Change Opt.           |
|                    |                              |                            | F1: General Help<br> F2: Previous Values |
|                    |                              |                            | F4: Save & Reset<br> ESC: Exit           |
| /                  | Tersion 2 22 1282 0          | opyright (C)               |                                          |

- 9. Appuyez sur [Échap] et placez-vous dans l'onglet Save & Exit.
- 10. Sélectionnez Save Changes and Reset et appuyez sur [Entrée].
- 11. Dans la fenêtre Save & Reset, sélectionnez Yes puis appuyez sur [Entrée].

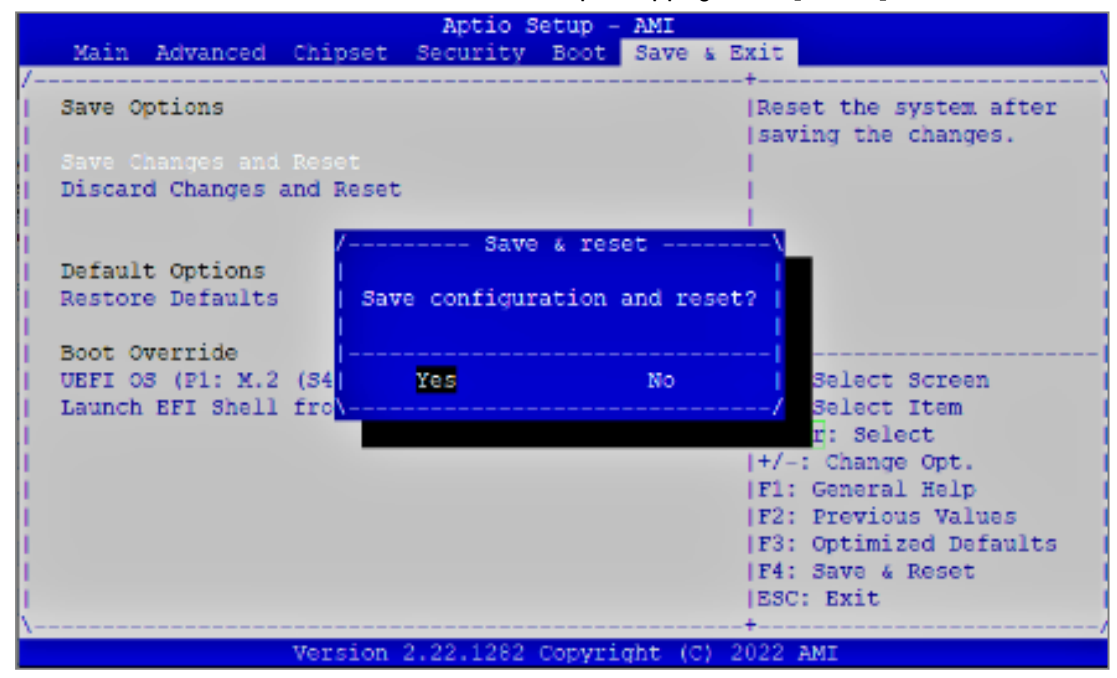

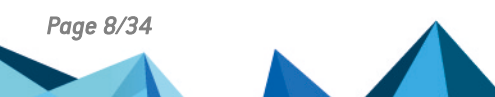

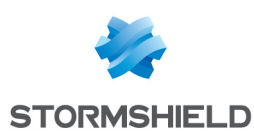

# SN-S-Series-220 et SN-S-Series-320

### Activer la protection par mot de passe du panneau de configuration de l'UEFI

- 1. Raccordez un ordinateur au firewall SNS avec un cordon USB-A vers USB-C.
- 2. Ouvrez l'émulateur de terminal et renseignez le port série et le baudrate (115200).
- 3. Démarrez ou redémarrez le firewall SNS et appuyez immédiatement plusieurs fois sur la touche **[Suppr]** du clavier pour interrompre la séquence de démarrage du firewall SNS.
- 4. Placez-vous dans l'onglet Security en utilisant les flèches du clavier.
- 5. Sélectionnez Administrator Password et appuyez sur [Entrée].
- 6. Dans la fenêtre Create New Password, tapez le mot de passe voulu et appuyez sur [Entrée].
- 7. Dans la fenêtre Confirm New Password, confirmez le mot de passe et appuyez sur [Entrée].

#### IMPORTANT

Le mot de passe défini devra être conservé dans un espace sécurisé et sauvegardé. En cas de perte, vous ne serez plus en mesure de mettre à jour l'UEFI du firewall SNS. Stormshield n'est pas en mesure de retrouver ce mot de passe.

|             | Main   | Advanced   | Chipset | Security | Boot   | Save    | & | Exit                                                          |
|-------------|--------|------------|---------|----------|--------|---------|---|---------------------------------------------------------------|
| /<br> <br>  | Passwo | rd Descrip | tion    |          |        |         |   | +\<br> Set Administrator  <br> Password                       |
| 1           | Admini |            |         |          |        |         |   |                                                               |
| <br> <br> > | Secure | Boot       |         | Confirm  | New Pa | assword | d |                                                               |
|             |        |            |         |          |        |         |   | <pre>&lt;: Select Screen  </pre>                              |
|             |        |            |         |          |        |         |   | +/-: Change Opt.  <br> F1: General Help                       |
|             |        |            |         |          |        |         |   | F3: Optimized Defaults  <br> F4: Save & Reset  <br> ESC: Exit |
| 1           |        |            |         |          |        |         |   | +/                                                            |

- 8. Appuyez sur [Échap] et placez-vous dans l'onglet Save & Exit.
- 9. Sélectionnez Save Changes and Reset et appuyez sur [Entrée].

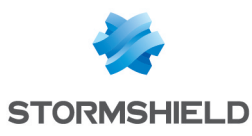

| Main Advanced     | Chipset Security | Boot Save & E    | xit                    |
|-------------------|------------------|------------------|------------------------|
| Save Options      |                  |                  | Reset the system after |
|                   |                  |                  | saving the changes.    |
| Save Changes and  | Reset            |                  |                        |
| Discard Changes a | and Reset        |                  |                        |
|                   |                  |                  |                        |
|                   | / Save           | e & reset        |                        |
| Default Options   |                  |                  |                        |
| Restore Defaults  | Save configur    | ration and reset | 2                      |
|                   |                  |                  |                        |
| Boot Override     |                  |                  |                        |
| UEFI OS (P1: M.2  | (S4 Yes          | No               | Select Screen          |
| Launch EFI Shell  | fro\             |                  | / Select Item          |
|                   |                  |                  | r: Select              |
|                   |                  |                  | +/-: Change Opt.       |
|                   |                  |                  | F1: General Help       |
|                   |                  |                  | F2: Previous Values    |
|                   |                  |                  | F3: Optimized Defaults |
|                   |                  |                  | F4: Save & Reset       |
|                   |                  |                  | ESC: Exit              |
| \                 |                  |                  | +/                     |

- 1. Raccordez un ordinateur au firewall SNS avec un cordon USB-A vers USB-C.
- 2. Ouvrez l'émulateur de terminal et renseignez le port série et le baudrate (115200).
- 3. Démarrez ou redémarrez le firewall SNS et appuyez immédiatement plusieurs fois sur la touche **[Suppr]** du clavier pour interrompre la séquence de démarrage du firewall SNS.
- 4. Entrez le mot de passe d'accès du panneau de configuration de l'UEFI.
- 5. Placez-vous dans l'onglet Security en utilisant les flèches du clavier.
- 6. Sélectionnez Administrator Password et appuyez sur [Entrée].
- 7. Dans la fenêtre *Enter Current Password*, entrez le mot de passe actuel et appuyez sur **[Entrée]**.
- 8. Dans la fenêtre Create New Password, laissez vide et appuyez sur [Entrée].

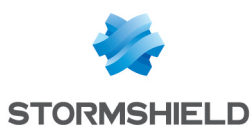

| Main                   | Advanced    | Chipset         | Security   | Boot   | Save &  | Exit                                                                                                    |
|------------------------|-------------|-----------------|------------|--------|---------|----------------------------------------------------------------------------------------------------|
| /<br>  Passw<br>       | ord Descrip | tion            |            |        |         | -+                                                                                                    |
| Admin                  |             |                 |            |        |         |                                                                                                    |
| <br> <br> <br> > Secur | e Boot      | /<br> <br>  cle | ar Old Pas | ARNING | Continu | \<br> <br> <br> <br> <br> <br> <br> <br> <br>                                                                                                    |
|                        |             | <br>\           | Yes        |        | No      | Select Screen<br>Select Item<br>r: Select<br> +/-: Change Opt.<br> F1: General Help<br> F2: Previous Values<br> F3: Optimized Defaults<br> F4: Save & Reset<br> ESC: Exit |

- 10. Appuyez sur [Échap] et placez-vous dans l'onglet Save & Exit.
- 11. Sélectionnez Save Changes and Reset et appuyez sur [Entrée].
- 12. Dans la fenêtre Save & Reset, sélectionnez Yes puis appuyez sur [Entrée].

| Main Advanced Ch     | ipset Security | Boot Save &    | Exit                                       |
|----------------------|----------------|----------------|--------------------------------------------|
| Save Options         |                |                | Reset the system after saving the changes. |
|                      |                |                |                                            |
| Discard Changes and  | Reset          |                |                                            |
|                      |                |                |                                            |
|                      | / Save         | & reset        | ·\                                         |
| Default Options      |                |                |                                            |
| Restore Defaults     | Save configura | ation and rese | et?                                        |
| Dest onemide         |                |                |                                            |
| HEFT OS (P1 · M 2 (S |                | No             | Salect Screen                              |
| Launch EFT Shell fr  | 0\             | NO             | Select Item                                |
| Budnon Bri Dhoir II  |                |                | r: Select                                  |
|                      |                |                | +/-: Change Opt.                           |
|                      |                |                | F1: General Help                           |
|                      |                |                | F2: Previous Values                        |
|                      |                |                | F3: Optimized Defaults                     |
|                      |                |                | F4: Save & Reset                           |
|                      |                |                | ESC: Exit                                  |
|                      |                |                | +                                          |

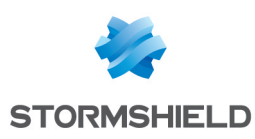

# SN-M-Series-520

### Activer la protection par mot de passe du panneau de configuration de l'UEFI

- 1. Raccordez un ordinateur au firewall SNS avec un cordon USB-A vers USB-C.
- 2. Ouvrez l'émulateur de terminal et renseignez le port série et le baudrate (115200).
- 3. Démarrez ou redémarrez le firewall SNS et appuyez immédiatement plusieurs fois sur la touche **[Suppr]** du clavier pour interrompre la séquence de démarrage du firewall SNS.
- 4. Placez-vous dans l'onglet Security en utilisant les flèches du clavier.
- 5. Sélectionnez Administrator Password et appuyez sur [Entrée].
- 6. Dans la fenêtre Create New Password, tapez le mot de passe voulu et appuyez sur [Entrée].
- 7. Dans la fenêtre Confirm New Password, confirmez le mot de passe et appuyez sur [Entrée].

#### IMPORTANT

Le mot de passe défini devra être conservé dans un espace sécurisé et sauvegardé. En cas de perte, vous ne serez plus en mesure de mettre à jour l'UEFI du firewall SNS. Stormshield n'est pas en mesure de retrouver ce mot de passe.

|                 | Main   | Advanced   | Chipset | Security | Boot   | Save    | ě. | Exit                                           |
|-----------------|--------|------------|---------|----------|--------|---------|----|------------------------------------------------|
| /<br> <br> <br> | Passwo | rd Descrip | tion    |          |        |         |    | +\<br> Set Administrator<br> Password          |
| 1               | Admini |            | ssword  |          |        |         |    |                                                |
| <br> ><br>      | Secure | Boot       |         | Confirm  | New Pa | ussword | 1  | - /                                            |
|                 |        |            |         |          |        |         |    | <: Select Screen                               |
| 1               |        |            |         |          |        |         |    | Enter: Select                                  |
| i.              |        |            |         |          |        |         |    | F1: General Help                               |
| i.              |        |            |         |          |        |         |    | F2: Previous Values<br> F3: Optimized Defaults |
| I<br>I          |        |            |         |          |        |         |    | F4: Save & Reset<br> ESC: Exit                 |
| \               |        |            |         |          |        |         |    | +/                                             |

- 8. Appuyez sur [Échap] et placez-vous dans l'onglet Save & Exit.
- 9. Sélectionnez Save Changes and Reset et appuyez sur [Entrée].

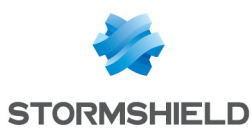

| Main Advanced     | Chipset Security | Boot Save & E    | xit                    |
|-------------------|------------------|------------------|------------------------|
| Save Options      |                  |                  | Reset the system after |
|                   |                  |                  | saving the changes.    |
| Save Changes and  | Reset            |                  |                        |
| Discard Changes a | and Reset        |                  |                        |
|                   |                  |                  |                        |
|                   | / Save           | e & reset        |                        |
| Default Options   |                  |                  |                        |
| Restore Defaults  | Save configur    | ration and reset | 2                      |
|                   |                  |                  |                        |
| Boot Override     |                  |                  |                        |
| UEFI OS (P1: M.2  | (S4 Yes          | No               | Select Screen          |
| Launch EFI Shell  | fro\             |                  | / Select Item          |
|                   |                  |                  | r: Select              |
|                   |                  |                  | +/-: Change Opt.       |
|                   |                  |                  | F1: General Help       |
|                   |                  |                  | F2: Previous Values    |
|                   |                  |                  | F3: Optimized Defaults |
|                   |                  |                  | F4: Save & Reset       |
|                   |                  |                  | ESC: Exit              |
| \                 |                  |                  | +/                     |

- 1. Raccordez un ordinateur au firewall SNS avec un cordon USB-A vers USB-C.
- 2. Ouvrez un émulateur de terminal et renseignez le port série et le baudrate (115200).
- 3. Démarrez ou redémarrez le firewall SNS et appuyez immédiatement plusieurs fois sur la touche **[Suppr]** du clavier pour interrompre la séquence de démarrage du firewall SNS.
- 4. Entrez le mot de passe d'accès du panneau de configuration de l'UEFI.
- 5. Placez-vous dans l'onglet Security en utilisant les flèches du clavier.
- 6. Sélectionnez Administrator Password et appuyez sur [Entrée].
- 7. Dans la fenêtre *Enter Current Password*, entrez le mot de passe actuel et appuyez sur **[Entrée]**.
- 8. Dans la fenêtre Create New Password, laissez vide et appuyez sur [Entrée].

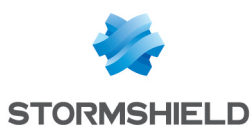

| Main Advanced                | Chipset Security                   | Boot Save & Exit                                                                                                    |
|------------------------------|------------------------------------|----------------------------------------------------------------------------------------------------|
| /<br>  Password Descript<br> | ion                                | +                                                                                                    |
| Administrator Pas            |                                    | i de la companya de la companya de la companya de la companya de la companya de la companya de la companya de l                                                                |
| <br> <br> <br> > Secure Boot | / WAI<br> <br>  Clear Old Pas:<br> | RNING\<br>I<br>sword. Continue?  <br>I                                                                                                    |
|                              | Yes                                | NO   Select Screen<br>Select Item<br>r: Select<br> +/-: Change Opt.<br> F1: General Help<br> F2: Previous Values<br> F3: Optimized Defaults<br> F4: Save & Reset<br> ESC: Exit |

- 10. Appuyez sur [Échap] et placez-vous dans l'onglet Save & Exit.
- 11. Sélectionnez Save Changes and Reset et appuyez sur [Entrée].
- 12. Dans la fenêtre Save & Reset, sélectionnez Yes puis appuyez sur [Entrée].

| Main Advanced Ch     | ipset Security | Boot Save &    | Exit                                       |
|----------------------|----------------|----------------|--------------------------------------------|
| Save Options         |                |                | Reset the system after saving the changes. |
|                      |                |                |                                            |
| Discard Changes and  | Reset          |                |                                            |
|                      |                |                |                                            |
|                      | / Save         | & reset        | \                                          |
| Default Options      |                |                |                                            |
| Restore Defaults     | Save configura | ation and rese | et?                                        |
| Dest onemide         |                |                |                                            |
| HEFT OS (P1 · M 2 (S |                | No             | Salect Screen                              |
| Launch EFT Shell fr  | 0\             | NO             | Select Item                                |
| Budnon Bri Dhoir II  |                |                | r: Select                                  |
|                      |                |                | +/-: Change Opt.                           |
|                      |                |                | F1: General Help                           |
|                      |                |                | F2: Previous Values                        |
|                      |                |                | F3: Optimized Defaults                     |
|                      |                |                | F4: Save & Reset                           |
|                      |                |                | ESC: Exit                                  |
|                      |                |                | +                                          |

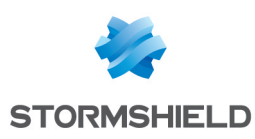

# SN-M-Series-720 et SN-M-Series-920

### Activer la protection par mot de passe du panneau de configuration de l'UEFI

- 1. Raccordez l'ordinateur au firewall SNS avec le câble USB-A vers USB-C.
- 2. Ouvrez l'émulateur de terminal et renseignez le port série et le baudrate (115200).
- 3. Démarrez ou redémarrez le firewall SNS et appuyez immédiatement plusieurs fois sur la touche **[Suppr]** du clavier pour interrompre la séquence de démarrage du firewall SNS.
- 4. Placez-vous dans l'onglet Security en utilisant les flèches du clavier.
- 5. Sélectionnez Administrator Password et appuyez sur [Entrée].
- 6. Dans la fenêtre Create New Password, tapez le mot de passe voulu et appuyez sur [Entrée].
- 7. Dans la fenêtre Confirm New Password, confirmez le mot de passe et appuyez sur [Entrée].

#### IMPORTANT

Le mot de passe défini devra être conservé dans un espace sécurisé et sauvegardé. En cas de perte, vous ne serez plus en mesure de mettre à jour l'UEFI du firewall SNS. Stormshield n'est pas en mesure de retrouver ce mot de passe.

| ,          | Main   | Advanced   | Chipset | Security            | Boot   | Save   | & Ex            | (it                                        |
|------------|--------|------------|---------|---------------------|--------|--------|-----------------|--------------------------------------------|
| )<br> <br> | Passwo | rd Descrip | tion    |                     |        |        | י<br> <br> <br> | Set Administrator<br>Password              |
| ļ          | Admini | strator Pa | ssword  |                     |        |        | l               |                                            |
| i>         | Secure | Boot       |         |                     |        |        |                 |                                            |
|            |        |            | /       | 'Confirm<br> ****** | New Pa | ssword | 1/t<br>1        |                                            |
|            |        |            |         | \                   |        |        | /               | <: Select Screen                           |
| ł          |        |            |         |                     |        |        |                 | ^v: Select Item                            |
| į          |        |            |         |                     |        |        |                 | +/-: Change Opt.                           |
| i i        |        |            |         |                     |        |        |                 | F1: General Help<br>F2: Previous Values    |
| ł          |        |            |         |                     |        |        |                 | F3: Optimized Defaults<br> F4: Save & Exit |
| <br>\      |        |            |         |                     |        |        | <br>+           | ESC: Exit                                  |

- 8. Appuyez sur [Échap] et placez-vous dans l'onglet Save & Exit.
- 9. Sélectionnez Save Changes and Reset et appuyez sur [Entrée].

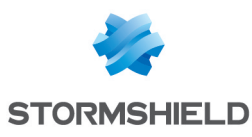

| /_               | Main Advanced Chi                                           | pset Security  | Boot Save & E  | Exit                                          |
|------------------|-------------------------------------------------------------|----------------|----------------|-----------------------------------------------|
| /-<br> <br> <br> | Save Options<br>Save Changes and Exi<br>Discard Changes and | t<br>Exit      |                | Reset the system after<br>saving the changes. |
| 1                | Save Changes and Res                                        | set            |                | 1                                             |
| 1                | Discard Changes and                                         | / Save         | & reset        | \                                             |
| 1                |                                                             | 1              |                |                                               |
| 1                | Default Options                                             | Save configura | tion and reset | :2                                            |
| 1                | Restore Defaults                                            |                |                |                                               |
| 1                |                                                             |                |                |                                               |
| 1                | Boot Override                                               | Yes            | No             | Select Screen                                 |
| I.               | UEFI OS (P4: M.2 (S4                                        | \              |                | / Select Item                                 |
| I.               | Launch EFI Shell fro                                        | om             |                | r: Select                                     |
| 1                |                                                             |                |                | +/-: Change Opt.                              |
| 1                |                                                             |                |                | F1: General Help                              |
| I.               |                                                             |                |                | F2: Previous Values                           |
| 1                |                                                             |                |                | F3: Optimized Defaults                        |
| I                |                                                             |                |                | F4: Save & Exit                               |
| I                |                                                             |                |                | ESC: Exit                                     |
| -                |                                                             |                |                | -+/                                           |

- 1. Raccordez l'ordinateur au firewall SNS avec le câble USB-A vers USB-C.
- 2. Ouvrez l'émulateur de terminal et renseignez le port série et le baudrate (115200).
- 3. Démarrez ou redémarrez le firewall SNS et appuyez immédiatement plusieurs fois sur la touche **[Suppr]** du clavier pour interrompre la séquence de démarrage du firewall SNS.
- 4. Entrez le mot de passe d'accès du panneau de configuration de l'UEFI.
- 5. Placez-vous dans l'onglet Security en utilisant les flèches du clavier.
- 6. Sélectionnez Administrator Password et appuyez sur [Entrée].
- 7. Dans la fenêtre *Enter Current Password*, entrez le mot de passe actuel et appuyez sur **[Entrée]**.
- 8. Dans la fenêtre Create New Password, laissez vide et appuyez sur [Entrée].

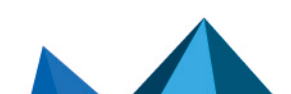

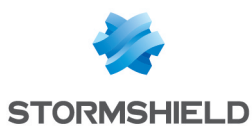

| ,           | Main   | Advanced   | Chipset | Security   | Boot   | Save &  | Exit                                           |
|-------------|--------|------------|---------|------------|--------|---------|------------------------------------------------|
| /-<br> <br> | Passwo | rd Descrip | tion    |            |        |         |                                                |
| İ           | Admini | strator Pa | ssword  |            |        |         |                                                |
| İ           | Secure | Boot       | /       | WA         | RNING  |         | \                                              |
| ľ           | becure | 1000       | Cle     | ar Old Pas | sword. | Continu | ie?                                            |
| ł           |        |            | <br>    |            |        |         | ا<br>ا                                         |
| ł           |        |            | <br>\   | Yes        |        | No      | Select Screen<br>/ Select Item                 |
| İ.          |        |            |         |            |        |         | r: Select                                      |
| i.          |        |            |         |            |        |         | F1: General Help                               |
| ł           |        |            |         |            |        |         | F2: Previous Values<br> F3: Optimized Defaults |
| ł           |        |            |         |            |        |         | F4: Save & Exit<br> ESC: Exit                  |
| <u></u>     |        |            |         |            |        |         | -+                                             |

- 10. Appuyez sur [Échap] et placez-vous dans l'onglet Save & Exit.
- 11. Sélectionnez Save Changes and Reset et appuyez sur [Entrée].
- 12. Dans la fenêtre Save & Reset, sélectionnez Yes puis appuyez sur [Entrée].

|    | Main Advanced Chipset Security Boot Save & Exi  | it                     |
|----|-------------------------------------------------|------------------------|
| /- | /+-                                             | \                      |
|    | Save Options                                    | Reset the system after |
|    | Save Changes and Exit                           | saving the changes.    |
| 1  | Discard Changes and Exit                        |                        |
| 1  | I I                                             |                        |
| I. | Save Changes and Reset                          |                        |
| 1  | Discard Changes and / Save & reset              | -\                     |
| I. |                                                 |                        |
| I  | Default Options   Save configuration and reset? | 1                      |
|    | Restore Defaults                                |                        |
| 1  |                                                 |                        |
| 1  | Boot Override Yes No                            | Select Screen          |
|    | UEFI OS (P4: M.2 (S4\                           | -/ Select Item         |
| п  | Launch EFI Shell from                           | r: Select              |
|    |                                                 | +/-: Change Opt.       |
|    | 1                                               | F1: General Help       |
|    | I                                               | F2: Previous Values    |
| 1  | 1                                               | F3: Optimized Defaults |
|    | 1                                               | F4: Save & Exit        |
|    |                                                 | ESC: Exit              |
| -  | \+-                                             | /                      |

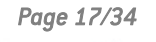

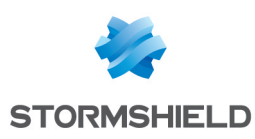

# SN1100 et SN3100

### Activer la protection par mot de passe du panneau de configuration de l'UEFI

- 1. Raccordez l'ordinateur au firewall SNS avec le câble série RJ45 vers RS232.
- 2. Ouvrez l'émulateur de terminal et renseignez le port série et le baudrate (115200).
- 3. Démarrez ou redémarrez le firewall SNS et appuyez immédiatement plusieurs fois sur la touche **[Suppr]** du clavier pour interrompre la séquence de démarrage du firewall SNS.
- 4. Placez-vous dans l'onglet Security en utilisant les flèches du clavier.
- 5. Sélectionnez Setup Administrator Password et appuyez sur [Entrée].
- 6. Dans la fenêtre Create New Password, tapez le mot de passe voulu et appuyez sur [Entrée].
- 7. Dans la fenêtre Confirm New Password, confirmez le mot de passe et appuyez sur [Entrée].

#### IMPORTANT

Le mot de passe défini devra être conservé dans un espace sécurisé et sauvegardé. En cas de perte, vous ne serez plus en mesure de mettre à jour l'UEFI du firewall SNS. Stormshield n'est pas en mesure de retrouver ce mot de passe.

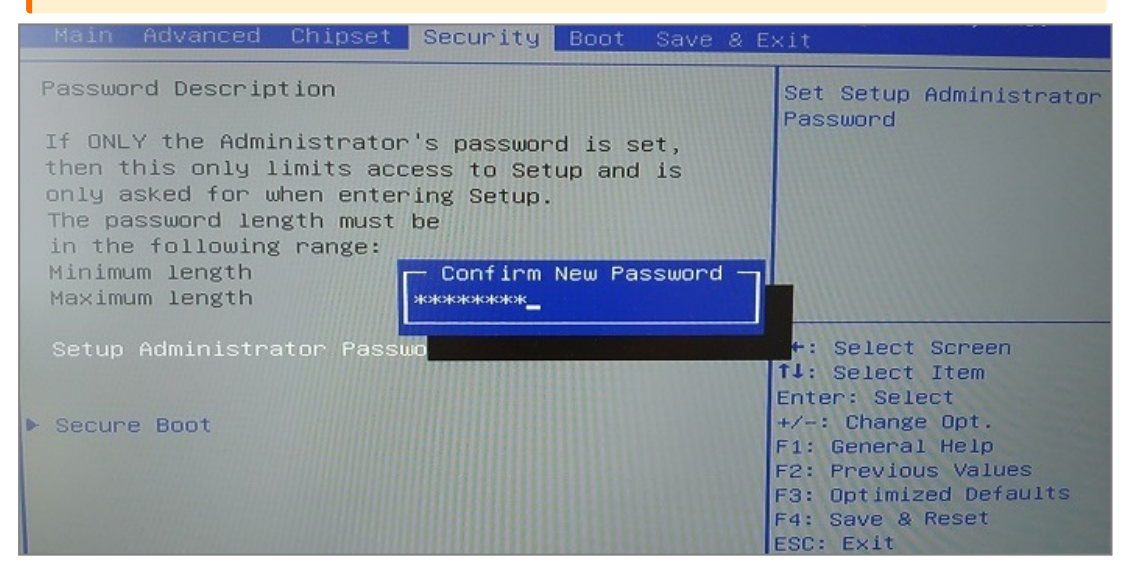

- 8. Appuyez sur [Échap] et placez-vous dans l'onglet Save & Exit.
- 9. Sélectionnez Save Changes and Reset et appuyez sur [Entrée].

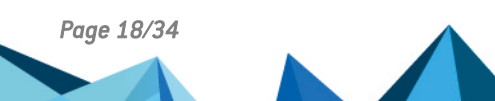

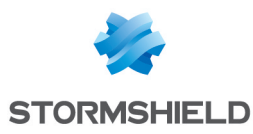

| nate navancea chipse    | u security Boot Save &     | Exit                   |
|-------------------------|----------------------------|------------------------|
| Save Options            |                            | Reset the sustem often |
| Save Changes and Reset  |                            | saving the changes.    |
| Discard Changes and Res | et                         |                        |
|                         |                            |                        |
| Default Options         | Save & reset               |                        |
| Restore Defaults        | ave configuration and rese | et?                    |
| Boot Override           |                            |                        |
| UEFI OS (PO: SATADOM    | Yes No                     | Select Screen          |
|                         |                            | Select Item            |
|                         |                            | +/-: Change Opt.       |
|                         |                            | F1: General Help       |
|                         |                            | F3: Optimized Defaults |
|                         |                            | F4: Save & Reset       |
|                         |                            | ESC: EXIV              |

- 1. Raccordez l'ordinateur au firewall SNS avec le câble série RJ45 vers RS232.
- 2. Ouvrez l'émulateur de terminal et renseignez le port série et le baudrate (115200).
- 3. Démarrez ou redémarrez le firewall SNS et appuyez immédiatement plusieurs fois sur la touche **[Suppr]** du clavier pour interrompre la séquence de démarrage du firewall SNS.
- 4. Entrez le mot de passe d'accès du panneau de configuration de l'UEFI.
- 5. Placez-vous dans l'onglet **Security** en utilisant les flèches du clavier.
- 6. Sélectionnez Setup Administrator Password et appuyez sur [Entrée].
- 7. Dans la fenêtre *Enter Current Password*, entrez le mot de passe actuel et appuyez sur **[Entrée]**.
- 8. Dans la fenêtre Create New Password, laissez vide et appuyez sur [Entrée].
- 9. Dans la fenêtre WARNING, sélectionnez Yes puis appuyez sur [Entrée].

| Main Advanced Chi                            | oset Security Boot Save &   | Exit                                                                                                    |
|----------------------------------------------|-----------------------------|----------------------------------------------------------------------------------------------------|
| Password Description                         |                             | Set Setup Administrator                                                                                                |
| If ONLY the Administ<br>then this only limit | Password                    |                                                                                                    |
| only asked for when                          | entering Setup.             |                                                                                                    |
| in the following ran                         | WHRNING                     |                                                                                                    |
| Minimum length<br>Ma×imum length             | Clear Old Password. Continu | ue?                                                                                                    |
| Setup Administrator                          | Yes No                      | Select Screen<br>Select Item                                                                                           |
|                                              |                             | r: Select                                                                                                    |
| ▶ Secure Boot                                |                             | +/-: Change Opt.<br>F1: General Help<br>F2: Previous Values<br>F3: Optimized Defaults<br>F4: Save & Reset<br>ESC: Exit |

- 10. Appuyez sur [Échap] et placez-vous dans l'onglet Save & Exit.
- 11. Sélectionnez Save Changes and Reset et appuyez sur [Entrée].

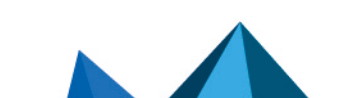

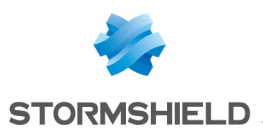

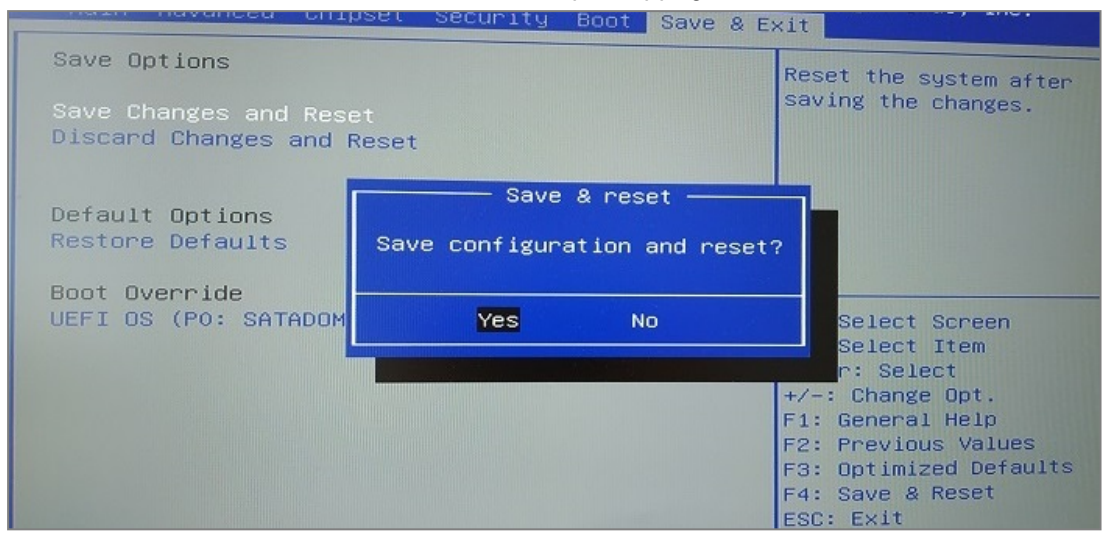

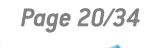

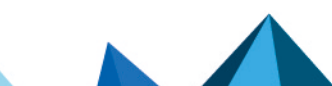

sns-fr-UEFI\_protection\_note\_technique - 21/05/2025

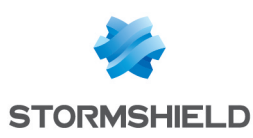

# SN-L-Series-2200 et SN-L-Series-3200

### Activer la protection par mot de passe du panneau de configuration de l'UEFI

- 1. Raccordez l'ordinateur au firewall SNS avec le câble USB-A vers USB-C ou le câble série RJ45 vers DB9 (RS232).
- 2. Ouvrez l'émulateur de terminal et renseignez le port série et le baudrate (115200).
- 3. Démarrez ou redémarrez le firewall SNS et appuyez immédiatement plusieurs fois sur la touche **[Suppr]** du clavier pour interrompre la séquence de démarrage du firewall SNS.
- 4. Placez-vous dans l'onglet **Security** en utilisant les flèches du clavier.
- 5. Sélectionnez Administrator Password et appuyez sur [Entrée].
- 6. Dans la fenêtre Create New Password, tapez le mot de passe voulu et appuyez sur [Entrée].
- 7. Dans la fenêtre Confirm New Password, confirmez le mot de passe et appuyez sur [Entrée].

### IMPORTANT Le mot de passe défini devra être conservé dans un espace sécurisé et sauvegardé. En cas de perte, vous ne serez plus en mesure de mettre à jour l'UEFI du firewall SNS. Stormshield n'est pas en mesure de retrouver ce mot de passe.

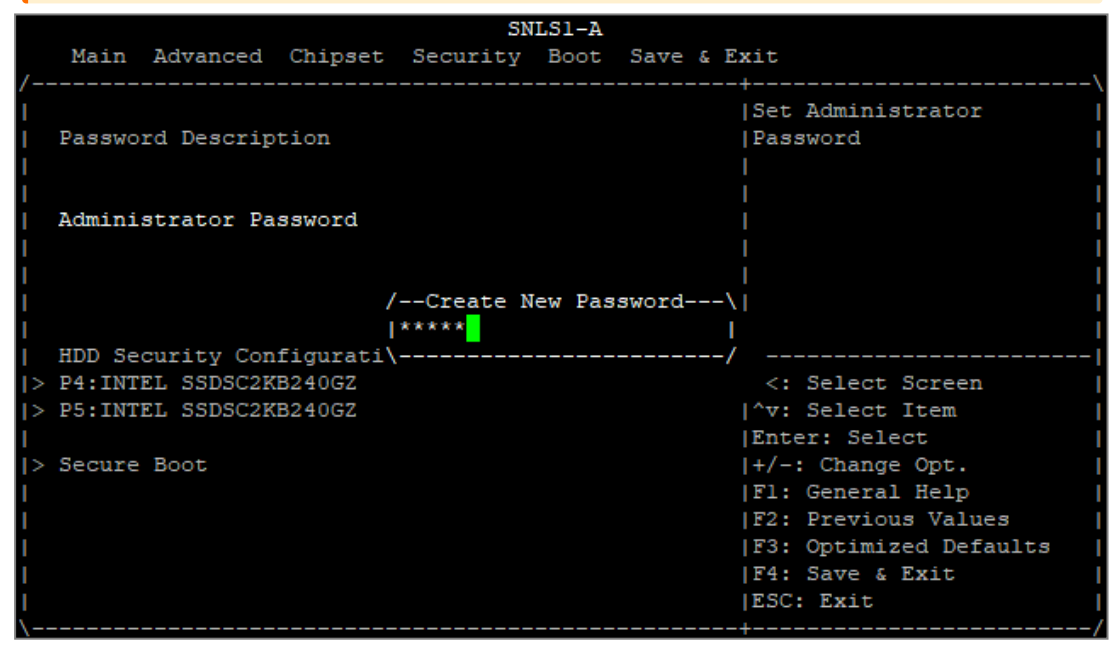

- 8. Appuyez sur [Échap] et placez-vous dans l'onglet Save & Exit.
- 9. Sélectionnez Save Changes and Reset et appuyez sur [Entrée].

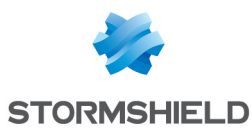

|    |        |            |          | SN         | LS1-A |          |                        |
|----|--------|------------|----------|------------|-------|----------|------------------------|
|    | Main   | Advanced   | Chipset  | Security   | Boot  | Save &   | Exit                   |
| /- |        |            |          |            |       |          | +\                     |
|    | Save O | ptions     |          |            |       |          | Reset the system after |
|    | Save C | hanges and | Exit     |            |       |          | saving the changes.    |
|    | Discar | d Changes  | and Exit |            |       |          |                        |
|    |        |            |          |            |       |          |                        |
|    | Save C | hanges and | Reset    |            |       |          |                        |
|    | Discar | d Changes  | and /    | Save       | & res | et       | \                      |
|    |        |            | 1        |            |       |          | 1                      |
|    | Defaul | t Options. | Sav      | e configur | ation | and rese | et?                    |
|    | Restor | e Defaults | I        |            |       |          | 1                      |
|    |        |            |          |            |       |          |                        |
|    | Boot O | verride    | I        | Yes        |       | No       | Select Screen          |
|    | UEFI C | S (PO: SRM | 2803\    |            |       |          | / Select Item          |
|    | Launch | EFI Shell  | from     |            |       |          | r: Select              |
|    |        |            |          |            |       |          | +/-: Change Opt.       |
|    |        |            |          |            |       |          | Fl: General Help       |
|    |        |            |          |            |       |          | F2: Previous Values    |
|    |        |            |          |            |       |          | F3: Optimized Defaults |
|    |        |            |          |            |       |          | F4: Save & Exit        |
|    |        |            |          |            |       |          | ESC: Exit              |
| 1- |        |            |          |            |       |          | +/                     |

- 1. Raccordez l'ordinateur au firewall SNS avec le câble USB-A vers USB-C.
- 2. Ouvrez l'émulateur de terminal et renseignez le port série et le baudrate (115200).
- 3. Démarrez ou redémarrez le firewall SNS et appuyez immédiatement plusieurs fois sur la touche **[Suppr]** du clavier pour interrompre la séquence de démarrage du firewall SNS.
- 4. Entrez le mot de passe d'accès du panneau de configuration de l'UEFI.
- 5. Placez-vous dans l'onglet **Security** en utilisant les flèches du clavier.
- 6. Sélectionnez Administrator Password et appuyez sur [Entrée].
- 7. Dans la fenêtre *Enter Current Password*, entrez le mot de passe actuel et appuyez sur **[Entrée]**.
- 8. Dans la fenêtre Create New Password, laissez vide et appuyez sur [Entrée].

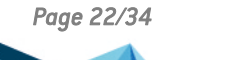

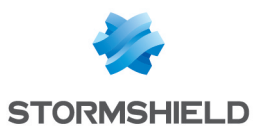

|   |            |         |           | •          | •      |          |                        |
|---|------------|---------|-----------|------------|--------|----------|------------------------|
|   | Maria Ada  |         | Chineset. | SN         | LS1-A  | C 6 1    |                        |
|   | Main Adv   | anced   | Chipset   | Security   | BOOT   | Save & I | SX1C                   |
|   |            |         |           |            |        |          |                        |
|   | Disable Bl | .ock Si | d         | [Disabled] |        |          | Set Administrator      |
|   |            |         |           |            |        |          | Password               |
|   | Password D | escrip  | tion      |            |        |          |                        |
|   |            |         |           |            |        |          |                        |
|   |            |         |           |            |        |          |                        |
|   | Administra | tor Pa  | sswo/     | WA         | RNING  |          | \                      |
| 1 |            |         | 1         |            |        |          |                        |
| I |            |         | Cle       | ar Old Pas | sword. | Continue | ≘?                     |
|   |            |         |           |            |        |          |                        |
| 1 |            |         |           |            |        |          |                        |
| l | HDD Securi | ty Con  | figu      | Yes        |        | No       | Select Screen          |
| > | P0:SRM2803 | 2GPCM2  | BD2 \     |            |        |          | / Select Item          |
| > | P4:INTEL S | SDSC2K  | B240GZ    |            |        |          | r: Select              |
| > | P5:INTEL S | SDSC2K  | B240GZ    |            |        |          | +/-: Change Opt.       |
|   |            |         |           |            |        |          | Fl: General Help       |
| > | Secure Boo | ot      |           |            |        |          | F2: Previous Values    |
|   |            |         |           |            |        |          | F3: Optimized Defaults |
|   |            |         |           |            |        |          | F4: Save & Exit        |
|   |            |         |           |            |        |          | ESC: Exit              |
| \ |            |         |           |            |        |          |                        |

- 10. Appuyez sur [Échap] et placez-vous dans l'onglet Save & Exit.
- 11. Sélectionnez Save Changes and Reset et appuyez sur [Entrée].
- 12. Dans la fenêtre Save & Reset, sélectionnez Yes puis appuyez sur [Entrée].

|                       | SN            | LSI-A        |                                         |
|-----------------------|---------------|--------------|-----------------------------------------|
| Main Advanced Chip    | set Security  | Boot Save    | & Exit                                  |
| Save Options          |               |              | Reset the system after                  |
| Save Changes and Exit |               |              | saving the changes.                     |
| Discard Changes and E | xit           |              | I                                       |
|                       |               |              | I                                       |
| Save Changes and Rese | t             |              | l i i i i i i i i i i i i i i i i i i i |
| Discard Changes and / | Save          | & reset      | \                                       |
|                       |               |              |                                         |
| Default Options       | Save configur | ation and re | eset?                                   |
| Restore Defaults      |               |              |                                         |
|                       |               |              |                                         |
| Boot Override         | Yes           | No           | Select Screen                           |
| UEFI OS (PO: SRM2803) |               |              | / Select Item                           |
| Launch EFI Shell from | 1             |              | r: Select                               |
|                       |               |              | +/-: Change Opt.                        |
|                       |               |              | Fl: General Help                        |
|                       |               |              | F2: Previous Values                     |
|                       |               |              | F3: Optimized Defaults                  |
|                       |               |              | F4: Save & Exit                         |
|                       |               |              | ESC: Exit                               |
|                       |               |              | +                                       |

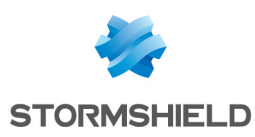

# SN-XL-Series-5200 et SN-XL-Series-6200

### Activer la protection par mot de passe du panneau de configuration de l'UEFI

- 1. Raccordez l'ordinateur au firewall SNS avec le câble USB-A vers USB-C ou le câble série RJ45 vers DB9 (RS232).
- 2. Ouvrez l'émulateur de terminal et renseignez le port série et le baudrate (115200).
- 3. Démarrez ou redémarrez le firewall SNS et appuyez immédiatement plusieurs fois sur la touche **[Suppr]** du clavier pour interrompre la séquence de démarrage du firewall SNS.
- 4. Placez-vous dans l'onglet **Security** en utilisant les flèches du clavier.
- 5. Sélectionnez Administrator Password et appuyez sur [Entrée].
- 6. Dans la fenêtre Create New Password, tapez le mot de passe voulu et appuyez sur [Entrée].
- 7. Dans la fenêtre Confirm New Password, confirmez le mot de passe et appuyez sur [Entrée].

#### IMPORTANT

Le mot de passe défini devra être conservé dans un espace sécurisé et sauvegardé. En cas de perte, vous ne serez plus en mesure de mettre à jour l'UEFI du firewall SNS. Stormshield n'est pas en mesure de retrouver ce mot de passe.

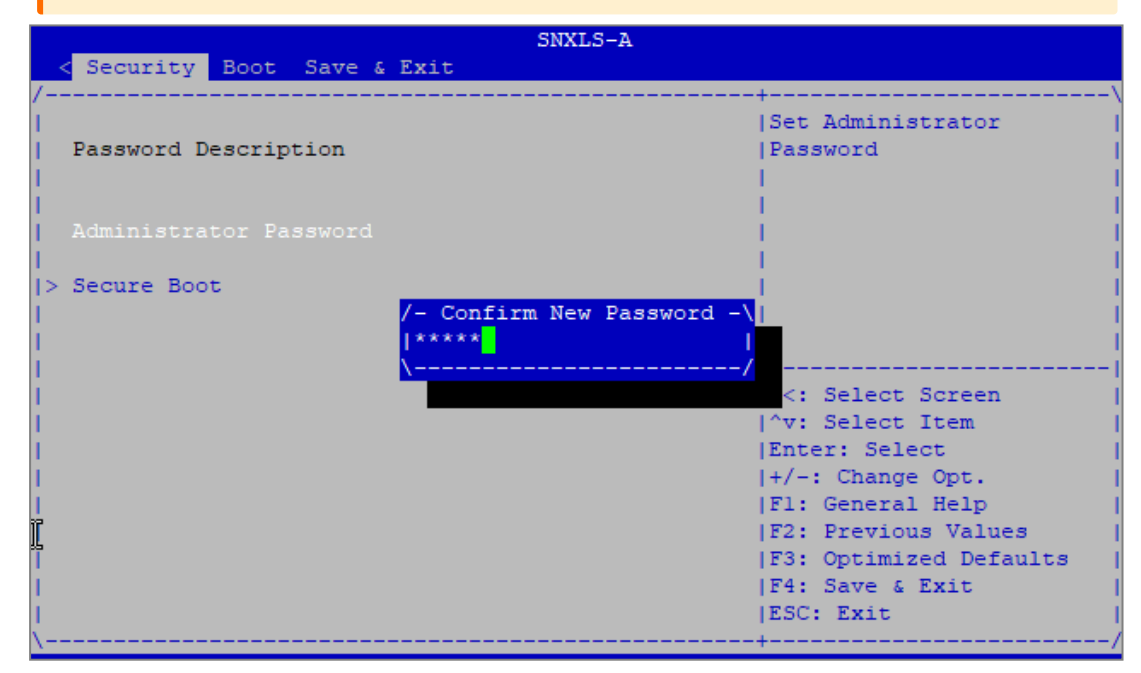

- 8. Appuyez sur [Échap] et placez-vous dans l'onglet Save & Exit.
- 9. Sélectionnez Save Changes and Reset et appuyez sur [Entrée].

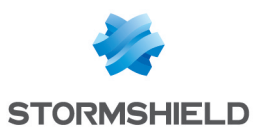

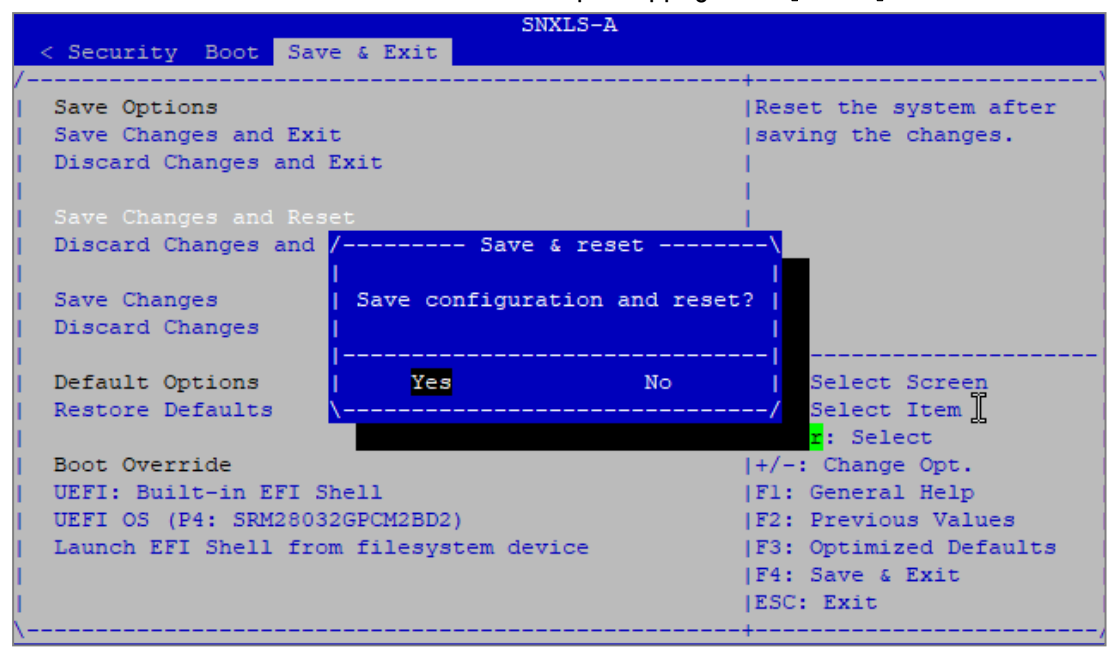

- 1. Raccordez l'ordinateur au firewall SNS avec le câble USB-A vers USB-C.
- 2. Ouvrez l'émulateur de terminal et renseignez le port série et le baudrate (115200).
- 3. Démarrez ou redémarrez le firewall SNS et appuyez immédiatement plusieurs fois sur la touche **[Suppr]** du clavier pour interrompre la séquence de démarrage du firewall SNS.
- 4. Entrez le mot de passe d'accès du panneau de configuration de l'UEFI.
- 5. Placez-vous dans l'onglet **Security** en utilisant les flèches du clavier.
- 6. Sélectionnez Administrator Password et appuyez sur [Entrée].
- 7. Dans la fenêtre *Enter Current Password*, entrez le mot de passe actuel et appuyez sur **[Entrée]**.
- 8. Dans la fenêtre *Create New Password*, laissez vide et appuyez sur **[Entrée]**.

![](_page_24_Picture_13.jpeg)

![](_page_24_Picture_14.jpeg)

![](_page_25_Picture_0.jpeg)

|                                       | SI                       | NXLS-A        |                                                                                                    |
|---------------------------------------|--------------------------|---------------|----------------------------------------------------------------------------------------------------|
| Security Boot Saves                   | ve & Exit                |               |                                                                                                    |
| /<br> <br>  Password Description<br>  | 1                        |               | Set Administrator<br> Password<br>                                                                                                    |
| Administrator Passwo                  | rd                       |               |                                                                                                    |
| i i i i i i i i i i i i i i i i i i i | / WA                     | RNING         | \                                                                                                    |
| > Secure Boot                         | <br>  Clear Old Pas:<br> | sword. Contin | ue?  <br>                                                                                                    |
|                                       | Yes                      | No            | Select Screen                                                                                                    |
| 1                                     | \                        |               | / Select Item                                                                                                    |
| <u>I</u>                              |                          |               | r: Select<br> +/-: Change Opt.<br> F1: General Help<br> F2: Previous Values<br> F3: Optimized Defaults<br> F4: Save & Exit<br> ESC: Exit |

- 10. Appuyez sur [Échap] et placez-vous dans l'onglet Save & Exit.
- 11. Sélectionnez Save Changes and Reset et appuyez sur [Entrée].
- 12. Dans la fenêtre Save & Reset, sélectionnez Yes puis appuyez sur [Entrée].

|                                    | SNXLS                          | 5-A          |                        |  |  |  |  |
|------------------------------------|--------------------------------|--------------|------------------------|--|--|--|--|
| <pre>&lt; Security Boot Save</pre> | & Exit                         |              |                        |  |  |  |  |
| /                                  |                                |              | -+                     |  |  |  |  |
| Save Options                       |                                |              | Reset the system after |  |  |  |  |
| Save Changes and Exit              |                                |              | saving the changes.    |  |  |  |  |
| Discard Changes and E              | xit                            |              | 1                      |  |  |  |  |
| 1                                  |                                |              | 1                      |  |  |  |  |
| Save Changes and Rese              | t                              |              | <u> </u>               |  |  |  |  |
| Discard Changes and /              | Save & r                       | eset         | <mark>\</mark>         |  |  |  |  |
| 1                                  |                                |              | I                      |  |  |  |  |
| Save Changes                       | Save configuratio              | on and reset | t?                     |  |  |  |  |
| Discard Changes                    |                                |              | 1                      |  |  |  |  |
| 1                                  |                                |              |                        |  |  |  |  |
| Default Options                    | Yes                            | No           | Select Screen          |  |  |  |  |
| Restore Defaults                   |                                |              | / Select Item ]        |  |  |  |  |
| 1                                  |                                |              | r: Select              |  |  |  |  |
| Boot Override                      |                                |              | +/-: Change Opt.       |  |  |  |  |
| UEFI: Built-in EFI Sh              | ell                            |              | Fl: General Help       |  |  |  |  |
| UEFI OS (P4: SRM28032              | UEFI OS (P4: SRM28032GPCM2BD2) |              |                        |  |  |  |  |
| Launch EFI Shell from              | filesystem device              | ÷            | F3: Optimized Defaults |  |  |  |  |
| 1                                  |                                |              | F4: Save & Exit        |  |  |  |  |
| 1                                  |                                |              | ESC: Exit              |  |  |  |  |
| \                                  |                                |              | -+,                    |  |  |  |  |

![](_page_25_Picture_8.jpeg)

![](_page_26_Picture_0.jpeg)

SNi10

### Activer la protection par mot de passe du panneau de configuration de l'UEFI

- 1. Raccordez l'ordinateur au firewall SNS avec le câble USB-A vers USB-C.
- 2. Ouvrez l'émulateur de terminal et renseignez le port série et le baudrate (115200).
- 3. Démarrez ou redémarrez le firewall SNS et appuyez immédiatement plusieurs fois sur la touche **[Suppr]** du clavier pour interrompre la séquence de démarrage du firewall SNS.
- 4. Placez-vous dans l'onglet Security en utilisant les flèches du clavier.
- 5. Sélectionnez Administrator Password et appuyez sur [Entrée].
- 6. Dans la fenêtre Create New Password, tapez le mot de passe voulu et appuyez sur [Entrée].
- 7. Dans la fenêtre Confirm New Password, confirmez le mot de passe et appuyez sur [Entrée].

#### IMPORTANT

Le mot de passe défini devra être conservé dans un espace sécurisé et sauvegardé. En cas de perte, vous ne serez plus en mesure de mettre à jour l'UEFI du firewall SNS. Stormshield n'est pas en mesure de retrouver ce mot de passe.

|                |        |            |          | Aptio S   | etup -  | AMI     |                                |
|----------------|--------|------------|----------|-----------|---------|---------|--------------------------------|
| М              | fain   | Advanced   | Chipset  | Security  | Boot    | Save &  | Exit                           |
| Pa             | asswo: | rd Descrip | tion     |           |         |         | Set Administrator<br> Password |
| ЪА             |        |            |          |           |         |         |                                |
| <br> <br> > Se | cure   | Boot       | 1        | Confirm   | New Par | ssword- |                                |
|                |        |            | <u>×</u> |           |         |         | <: Select Screen               |
|                |        |            |          |           |         |         | Enter: Select                  |
|                |        |            |          |           |         |         | 1+/-: Change Opt.              |
|                |        |            |          |           |         |         | F1: General Help               |
|                |        |            |          |           |         |         | IF2: Ontimized Defaults        |
|                |        |            |          |           |         |         | IF4: Save & Reset              |
| 1              |        |            |          |           |         |         | ESC: Exit                      |
| 1              |        |            |          |           |         |         |                                |
|                |        |            | Version  | 2.22.1282 | Copyric | ght (C) | 2022 AMI                       |

- 8. Appuyez sur [Échap] et placez-vous dans l'onglet Save & Exit.
- 9. Sélectionnez Save Changes and Reset et appuyez sur [Entrée].

![](_page_26_Picture_16.jpeg)

![](_page_27_Picture_0.jpeg)

![](_page_27_Figure_3.jpeg)

- 1. Raccordez l'ordinateur au firewall SNS avec le câble USB-A vers USB-C.
- 2. Ouvrez l'émulateur de terminal et renseignez le port série et le baudrate (115200).
- 3. Démarrez ou redémarrez le firewall SNS et appuyez immédiatement plusieurs fois sur la touche **[Suppr]** du clavier pour interrompre la séquence de démarrage du firewall SNS.
- 4. Entrez le mot de passe d'accès du panneau de configuration de l'UEFI.
- 5. Placez-vous dans l'onglet Security en utilisant les flèches du clavier.
- 6. Sélectionnez Administrator Password et appuyez sur [Entrée].
- 7. Dans la fenêtre Create New Password, laissez vide et appuyez sur [Entrée].

![](_page_27_Picture_13.jpeg)

![](_page_28_Picture_0.jpeg)

| Aptio Setup - AMI<br>Main Advanced Chipset Security Boot Save & Exit |                     |               |                                          |  |  |
|----------------------------------------------------------------------|---------------------|---------------|------------------------------------------|--|--|
| / Password Descripti                                                 | ion                 |               | Set Administrator<br> Password           |  |  |
| Administrator Pass                                                   |                     |               |                                          |  |  |
|                                                                      | / WAR<br>           | NING          | \<br>I                                   |  |  |
| > Secure Boot                                                        | Clear Old Pass      | word. Continu | e?  <br> <br>                            |  |  |
|                                                                      | Yes                 | No            | Select Screen<br>Sclect Item             |  |  |
|                                                                      |                     |               | r: Select<br> +/-: Change Opt.           |  |  |
|                                                                      |                     |               | F1: General Help<br> F2: Previous Values |  |  |
|                                                                      |                     |               | F4: Save & Reset<br> ESC: Exit           |  |  |
| /                                                                    | Tersion 2 22 1282 0 | opyright (C)  |                                          |  |  |

- 9. Appuyez sur [Échap] et placez-vous dans l'onglet Save & Exit.
- 10. Sélectionnez Save Changes and Reset et appuyez sur [Entrée].
- 11. Dans la fenêtre Save & Reset, sélectionnez Yes puis appuyez sur [Entrée].

![](_page_28_Figure_7.jpeg)

![](_page_28_Picture_8.jpeg)

![](_page_29_Picture_0.jpeg)

SNi20

### Activer la protection par mot de passe du panneau de configuration de l'UEFI

- 1. Raccordez l'ordinateur au firewall SNS avec le câble série RJ45 vers RS232.
- 2. Ouvrez l'émulateur de terminal et renseignez le port série et le baudrate (115200).
- 3. Démarrez ou redémarrez le firewall SNS et appuyez immédiatement plusieurs fois sur la touche **[Suppr]** du clavier pour interrompre la séquence de démarrage du firewall SNS.
- 4. Placez-vous dans l'onglet Security en utilisant les flèches du clavier.
- 5. Sélectionnez Setup Administrator Password et appuyez sur [Entrée].
- 6. Dans la fenêtre Create New Password, tapez le mot de passe voulu et appuyez sur [Entrée].
- 7. Dans la fenêtre Confirm New Password, confirmez le mot de passe et appuyez sur [Entrée].

#### \rm Important

Le mot de passe défini devra être conservé dans un espace sécurisé et sauvegardé. En cas de perte, vous ne serez plus en mesure de mettre à jour l'UEFI du firewall SNS. Stormshield n'est pas en mesure de retrouver ce mot de passe.

![](_page_29_Picture_13.jpeg)

- 8. Appuyez sur [Échap] et placez-vous dans l'onglet Save & Exit.
- 9. Sélectionnez Save Changes and Reset et appuyez sur [Entrée].

![](_page_30_Picture_0.jpeg)

| Tiste nevences CHTh86    | . Security Boot Save &     | Exit                   |
|--------------------------|----------------------------|------------------------|
| Save Options             |                            | Reset the sustem often |
| Save Changes and Reset   | saving the changes.        |                        |
| Discard Changes and Rese | et                         |                        |
|                          |                            |                        |
| Default Options          | Save & reset               |                        |
| Restore Defaults Se      | ave configuration and rese | t?                     |
| Boot Override            |                            |                        |
| UEFI OS (PO: SATADOM     | Yes No                     | Select Screen          |
|                          |                            | Select Item            |
|                          |                            | +/-: Change Opt.       |
|                          |                            | F1: General Help       |
|                          |                            | F3: Optimized Defaults |
|                          |                            | F4: Save & Reset       |
|                          |                            | ESC: Exit              |

- 1. Raccordez l'ordinateur au firewall SNS avec le câble série RJ45 vers RS232.
- 2. Ouvrez l'émulateur de terminal et renseignez le port série et le baudrate (115200).
- 3. Démarrez ou redémarrez le firewall SNS et appuyez immédiatement plusieurs fois sur la touche **[Suppr]** du clavier pour interrompre la séquence de démarrage du firewall SNS.
- 4. Entrez le mot de passe d'accès du panneau de configuration de l'UEFI.
- 5. Placez-vous dans l'onglet **Security** en utilisant les flèches du clavier.
- 6. Sélectionnez Setup Administrator Password et appuyez sur [Entrée].
- 7. Dans la fenêtre *Enter Current Password*, entrez le mot de passe actuel et appuyez sur **[Entrée]**.
- 8. Dans la fenêtre Create New Password, laissez vide et appuyez sur [Entrée].
- 9. Dans la fenêtre WARNING, sélectionnez Yes puis appuyez sur [Entrée].

| Main Advanced Chi                                                                            | oset <mark>Security</mark> Boot Save & | Exit                                                                                                    |  |  |
|----------------------------------------------------------------------------------------------|----------------------------------------|----------------------------------------------------------------------------------------------------|--|--|
| Password Description                                                                         |                                        | Set Setup Administrator                                                                                                |  |  |
| If ONLY the Administrator's password is set,<br>then this only limits access to Setup and is |                                        |                                                                                                    |  |  |
| only asked for when entering Setup.                                                          |                                        |                                                                                                    |  |  |
| in the following ran                                                                         | WHENING                                |                                                                                                    |  |  |
| Minimum length<br>Maximum length                                                             | Clear Old Password. Contin             | ue?                                                                                                    |  |  |
| Setup Administrator                                                                          | Yes No                                 | Select Screen                                                                                                    |  |  |
|                                                                                              |                                        | r: Select                                                                                                    |  |  |
| ▶ Secure Boot                                                                                |                                        | +/-: Change Opt.<br>F1: General Help<br>F2: Previous Values<br>F3: Optimized Defaults<br>F4: Save & Reset<br>ESC: Exit |  |  |

- 10. Appuyez sur [Échap] et placez-vous dans l'onglet Save & Exit.
- 11. Sélectionnez Save Changes and Reset et appuyez sur [Entrée].

![](_page_30_Picture_18.jpeg)

![](_page_31_Picture_0.jpeg)

![](_page_31_Figure_3.jpeg)

![](_page_31_Picture_4.jpeg)

![](_page_31_Picture_5.jpeg)

sns-fr-UEFI\_protection\_note\_technique - 21/05/2025

![](_page_32_Picture_0.jpeg)

# Pour aller plus loin

Des informations complémentaires et réponses à vos éventuelles questions peuvent être disponibles dans la base de connaissances Stormshield (authentification nécessaire).

![](_page_32_Picture_6.jpeg)

![](_page_33_Picture_0.jpeg)

![](_page_33_Picture_2.jpeg)

documentation@stormshield.eu

Les images de ce document ne sont pas contractuelles, l'aspect des produits présentés peut éventuellement varier.

Copyright © Stormshield 2025. Tous droits réservés. Tous les autres produits et sociétés cités dans ce document sont des marques ou des marques déposées de leur détenteur respectif.

![](_page_33_Picture_7.jpeg)